## 【デジタル合格証類 操作手順】

## 1. 操作手順

① 合否通知書に印字されているQRコードを読取る(PCの方は,記載のURLにアクセスする)

※取得ページが表示される

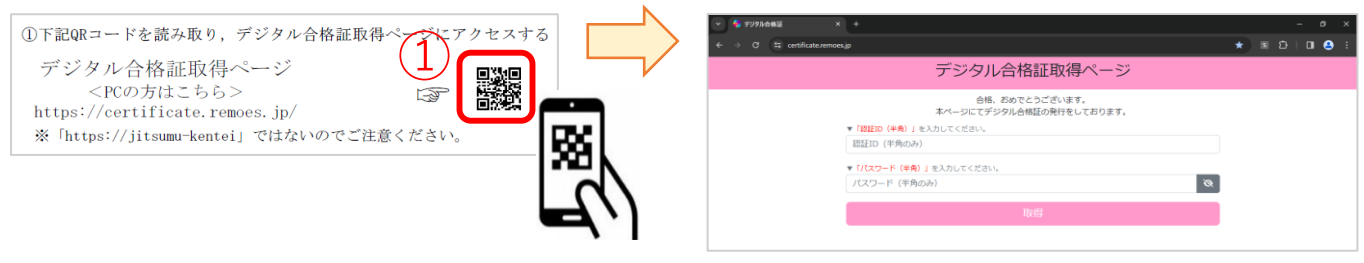

② -1:「受験票」に記載の【認証ID】を上段に入力

-2:「合否通知書」に記載の【パスワード】を下段に入力

-3:【取得】を押下する

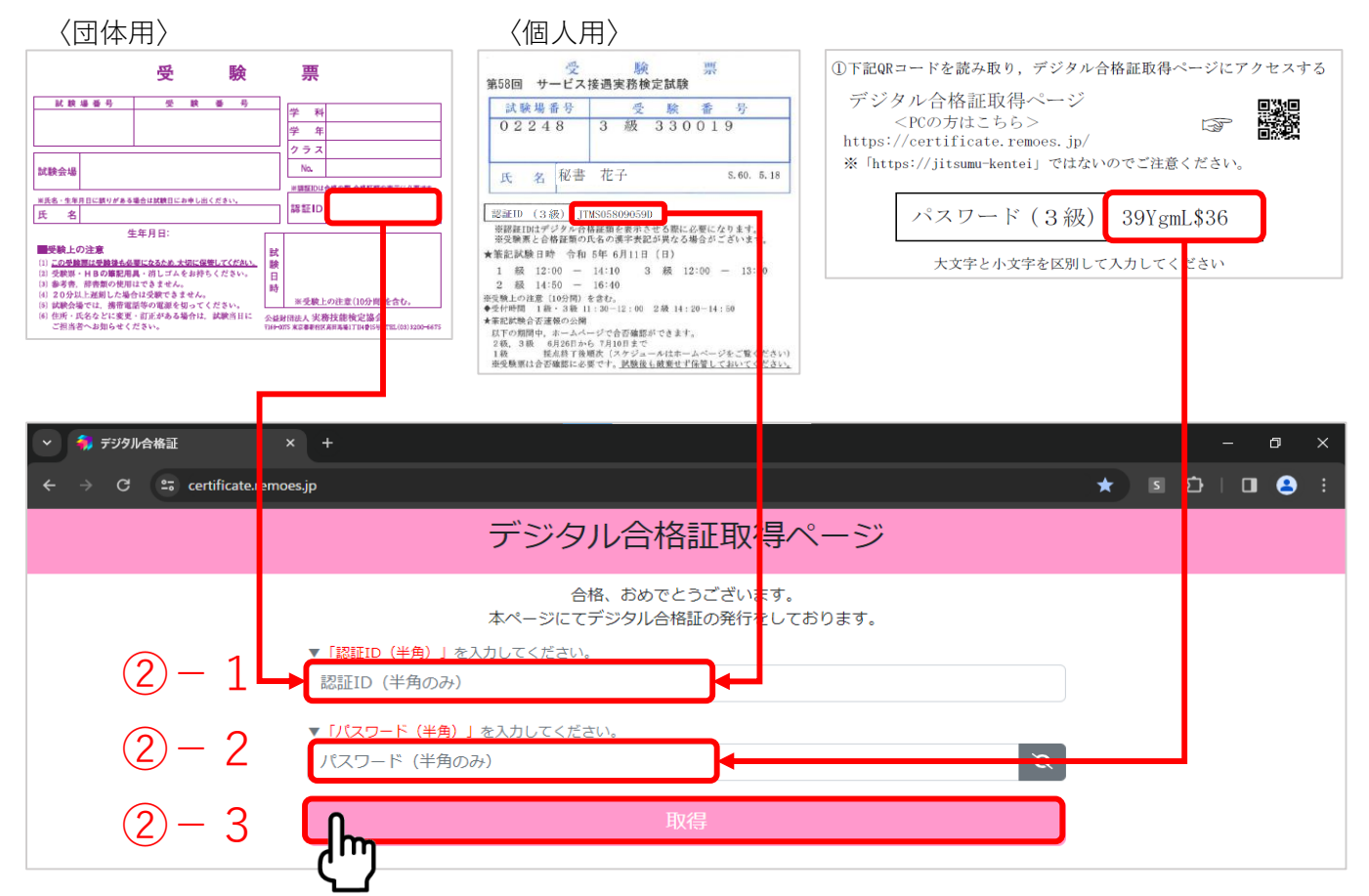

③ デジタル合格証,およびデジタル合格証明書が表示される

| 9 5 8 100 2000 4<br><u>MR 8/ 8</u><br>20 X 7 5 10<br>3 8<br><b>WR 8/ 8</b><br><b>WR 8/ 8</b><br><b>WR 8/ 8</b> |                                                            |                                                         |
|----------------------------------------------------------------------------------------------------|------------------------------------------------------------|---------------------------------------------------------|
|                                                                                                    | 合格証                                                        | サ 58 第 02248-330019 号<br>秘書 花子 殿                        |
|                                                                                                    | Successful Candidate The Institute of Itsounu Ginou Kentei | あなたは本会主催のサービス接遇実務検定試験<br>に合格したのでこれを証します<br>2023 年 6月11日 |
|                                                                                                    | <b>3 級</b><br>文部科学省後援                                      | <sup>公益附面法人</sup><br>実務技能検定協会                           |

| 合格証明書                                                                 |
|-----------------------------------------------------------------------|
| サ 58 第 02248-330019 号<br>2023 年 11 月 9 日                              |
| 氏 & 秘書 花子<br>生年月日 1985年 5月18日                                         |
| 上記の者 2023年 6月11日 実施 本会主催<br>文部科学者後援 サービス接過実務検定試験 3級 に<br>合格したことを証明します |
|                                                                       |
| 公益财团法人 実務技能検定協会                                                       |
|                                                                       |